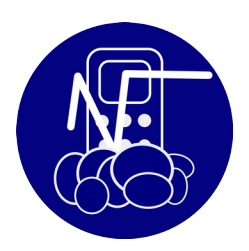

# NOALYSS 9.1

## TVA

Depuis longtemps demandé et finalement implémenté, il sera possible de donner l'id TVA de son choix. Ce qui permettra de classer logiquement en fonction des taux. Ici par exemple

| + Ajout | Cherche 🤇 Recherche |        | ×                                                          |               |               |
|---------|---------------------|--------|------------------------------------------------------------|---------------|---------------|
| id      | label               | taux   | Description                                                | TVA Achat (D) | TVA Vente (C) |
| 10      | 21%                 | 0.2100 | Tva applicable à tout ce qui bien et service divers        | 4111          | 4511          |
| 11      | INTRA               | 0.2100 | Tva pour les livraisons / acquisition intra communautaires | 4115          | 4515          |
| 12      | TVA Sur voiture     | 0.2100 | TVA sur voiture , partiellement déductible                 | 41111         | #             |
| 13      | TVA amortissement   | 0.2100 | TVA sur amortissement matériel                             | 41112         | #             |
| 20      | 12%                 | 0.1200 | Тvа                                                        | 4112          | 4512          |
| 30      | 6%                  | 0.0600 | Tva applicable aux journaux et livres                      | 4113          | 4513          |
| 31      | сос                 | 0.0600 |                                                            | 41130         | 45130         |
| 40      | 0%                  | 0.0000 | Aucune TVA due ou déductible                               | 4114          | 4514          |
| 42      | EXPORT              | 0.0000 | Tva pour les exportations                                  | 4116          | 4516          |
| 1001    | 20%France           | 0.2000 | Taux de TVA utilisé en France pour les services            | #             | 45151         |
| + Ajout |                     |        |                                                            |               |               |

## **Taxe Supplémentaire**

Il est maintenant possible dans Noalyss d'ajouter des taxes supplémentaires sur les opérations de Vente ou d'achat.

#### configuration

Afin de les utiliser , dans le menu « Autre Taxe » (Accès Direct : : OTAX) , on peut configurer des nouvelles taxes et indiquer pour quels journaux , ces taxes sont applicables. Il est fortement conseillé de créer un poste comptable uniquement pour cette taxe, ne les mélanger pas avec des postes comptables déjà utilisés dans un autre cas.

| PARAN      | MACC/OTAX      | ΟΤΑΧ                 | Aller       | ٩   |         | FRANCE AG | Favori | *        | Naviga | iteur    | Tableau de | bord Pr    | éférence  | Paramètre | Accueil  | Sortie e |
|------------|----------------|----------------------|-------------|-----|---------|-----------|--------|----------|--------|----------|------------|------------|-----------|-----------|----------|----------|
|            |                | UIAA                 |             |     |         |           | Compl  | tabilité | Age    | enda     | Gestion    | Compta A   | nalytique | Extension | Recherch | ie       |
| Société    | ès Me          | nu et profil         | Extension   | 1   | Fiche   | Doc       | ument  |          | Dé     | épôt     | Co         | mptabilite | è         | Sécurité  | Et       | Iquette  |
| Période    | Plan Compt     | able Moyen           | de palement | TVA | Devises | Autre T   | Taxe   | Poste    | e E    | Ecriture | prédefin   | e Jour     | naux      |           |          |          |
| + Ajout Ch | erche 🔍 Rechei | che                  | ×           |     |         |           |        |          |        |          |            |            | _         |           |          |          |
| Nom        |                |                      |             | Tá  | эux     | Poste     | comp   | table    |        |          |            |            |           |           |          |          |
| Taxe de so | idarité        |                      |             | 1.  | .00     | 4457      | 11 TVA | Vente    | 5.5%   |          |            |            |           |           |          | 6 8      |
| + Ajout    |                |                      |             |     |         |           |        |          |        |          |            |            |           |           |          |          |
| - 1        |                |                      |             |     |         | DON       | NÉE    |          |        |          |            |            |           |           | + X      | ۲        |
|            | lom            | Taxe de solida       | rité        |     |         |           |        |          |        |          |            |            |           |           |          |          |
|            | aux 🛈          | 1.00                 |             |     | (1)     |           |        |          |        |          |            |            |           |           |          |          |
| F          | oste comptable | <b>0</b> 445711A     | 🕨 🔶         |     |         |           |        |          |        |          |            |            |           |           |          |          |
| J          | ournaux        | 🗆 Achat<br>🗹 Vente 🗲 | - 2         |     |         |           |        |          |        |          |            |            |           |           |          | 1        |
|            | Sauver         | nuler                |             |     |         |           |        |          |        |          |            |            |           |           |          |          |
| l          | _              | _                    | _           | _   | _       | _         | _      |          | _      | _        | _          | _          | _         | _         | _        |          |

#### Utilisation

| Computativity       Centrol       Computativity       Extransity       Recherche         Historique       Vente / Recette       Achat       Tesorerie       Opérations diverses       Impression       Fich       Lettrage       Stock       Avancé         Nouvelle vente       Historique vente       Vente /       Vente /       Stock       Avancé         Modèle opération       Modèle dopelations       Vente /       Concerne toutes les ventes, notes de crédit envoyées         Echeance       EUR       Client       Concerne toutes les ventes, notes de crédit envoyées         Libelé ©       EUR       1 (2)       Détail articles vendus         Code ©       Dénomination       prix/unité htva© quantité       Total HTVA       toat toat vac                                                                                                    |
|----------------------------------------------------------------------------------------------------|
| Historique       Vente / Recette       Achat       Trésorerie       Opérations diverses       Impression       Fiche       Lettrage       Stock       Avancé         Nouvelle vente       Historique vente       Introduce vente       Vente /       Vente /       Vente //       Vente //                                                                                                    |
| Nouvelle vente     Historique vente       ournal     Vente →       Modèle opération     Modèle dopération       Date     © 5.84.2020       Écheance     Ød.mm.yoy)       Écheance     Ød.mm.yoy)       Devise     EUR → 1 @d.       Détail articles vendus     Détail articles vendus       Code O     Dénomination     prix/unité htva@ quantité                                                                                                    |
| ournal Vente → Vente<br>Modèle opération<br>Date © 5.04.2020 @<br>Echeance of army yoy @<br>Client @ CDV                                                                                                    |
| Modèle opération Modèle doperations Date 05.94.2020  Echance 05.04.2020  Echance 05.0 |
| Date 05.04.2020 Concerne toutes les ventes, notes de crédit envoyées<br>Echeance od mm.yyy  Client divers Numéro Pièce VENZ Ubelie O Devise EUR 1 07 Détail articles vendus Code O Dénomination prix/unité htva@ quantité Total HTVA tva tot.tva tvac                                                                                                    |
| Echeance edimmyyy B<br>Client & Cov & Client divers<br>Numéro Pièce VEN2<br>Libelé Ø<br>Devise EUR 1 02<br>Détail arricles vendus<br>Code Ø Dénomination prix/unité htva@ quantité Total HTVA tva tot.tva tvac                                                                                                    |
| Client & COV & Client divers Numéro Pièce VEN2 Ubelle 0  Détail articles vendus Code 0 Dénomination prix/unité htva@ quantité Total HTVA tva tot.tva tvac                                                                                                    |
| Numéro Pièce VEN2<br>Libello EUR 1 07<br>Devise EUR 1 07<br>Détail articles vendus<br>Code @ Dénomination prix/unité htva@ quantité Total HTVA tva tot.tva tvac                                                                                                    |
| Libellé O<br>Devise EUR v 1 02<br>Défail articles vendus Code O Dénomination prix/unité htvaO quantité Total HTVA tva toLtva tvac                                                                                                    |
| Devise EUR 1 07<br>Détail articles vendus<br>Code O Dénomination prix/unité htvaO quantité Total HTVA tva toLtva tvac                                                                                                    |
| Détail articles vendus Code @ Dénomination prix/unité htva@ quantité Total HTVA tva tot.tva tvac                                                                                                    |
| Défail articles vendus           Code @         Dénomination         prix/unité htva@         quantité         Total HTVA         tva         tot.tva         tvac                                                                                                    |
| Code ① Dénomination prix/unité htva① quantité Total HTVA tva tot.tva tvac                                                                                                    |
|                                                                                                    |
| X         PSERV         Q         Prestations de services         120         1         120         1         24         144                                                                                                    |
|                                                                                                    |
| Total 120 24 144                                                                                                    |
| Actualiser 1 ligne à ajouter                                                                                                    |
| Autre taxe                                                                                                    |
| 🛙 Taxe de solidarité 1.00%: Montant1.2                                                                                                    |
| Total opération 145.2                                                                                                    |

Dans les journaux choisis, la taxe apparaître , vous aurez alors le choix entre l'activer ou non , ou modifier le montant calculé 1 et 2 si celui-ci est incorrect.

Cette autre taxe est aussi prise en compte si on utilise une devise étrangère et lors des extournes.

#### Visualisation

Afin de retrouver cette taxe, vous pouvez utiliser les balances (Accès Direct : PRINTBAL), dans les détails d'écriture et dans les impressions par journaux (CSV, PDF compris) (Accès Direct : PRINTJRN) quand on ne choisi que le journal avec une taxe supplémentaire.

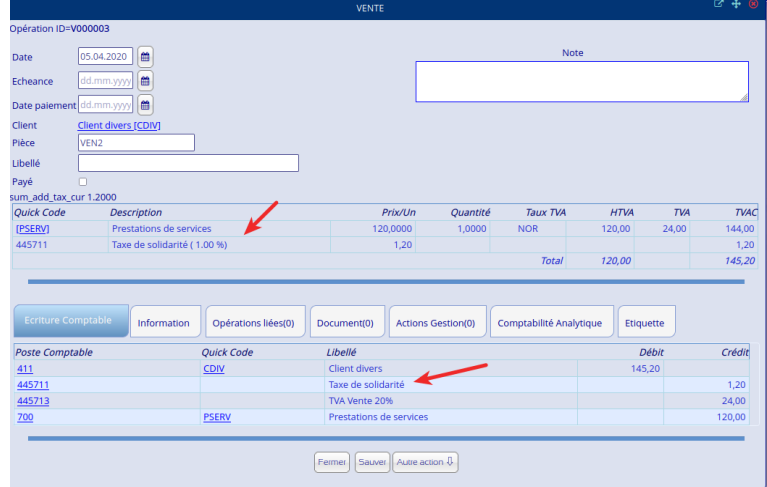

## Apparence

#### Personnalisation des couleurs par dossier

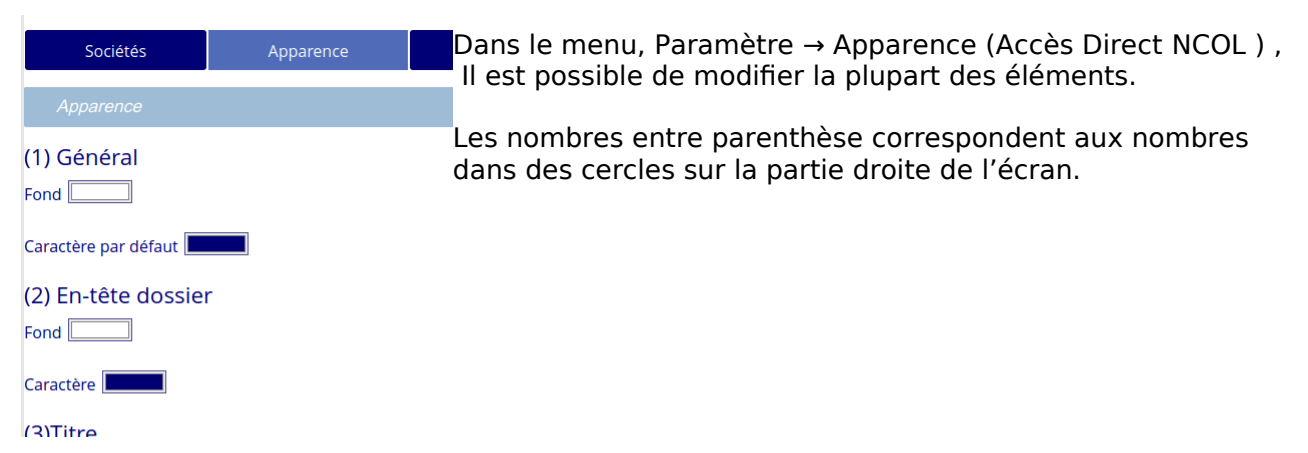

Sur la droite, vous verrez les éléments qui peuvent changer. Les changements ne sont pas visibles directement. Il faut recharge la page

|                                                                                                    | MENUACH/ACHI                                                                                                   | ISTO                                                                             | Aller 😫                                                                   |                | (2)                                       | 25 MA SOCIÉTÉ       |                                 | Favori 🖈 Na              | rigateur              | Tableau de bord  | Préférence     | Paramètre           | Accuel                  |
|----------------------------------------------------------------------------------------------------|----------------------------------------------------------------------------------------------------|----------------------------------------------------------------------------------|---------------------------------------------------------------------------|----------------|-------------------------------------------|---------------------|---------------------------------|--------------------------|-----------------------|------------------|----------------|---------------------|-------------------------|
|                                                                                                    |                                                                                                    |                                                                                  |                                                                           |                | -                                         | ~                   |                                 | Comptabilité             | Agenda                | Gestion Comp     | sta Analytique | Extension           | Recherche               |
| Historic                                                                                                    | ane                                                                                                    | Vente / Rec                                                                      | ette Achat                                                                | Tréso          | rerie (                                   | Opérations diverses | Impression                      | Fiche                    |                       | Lettrage         | SI             | lock                | Avan                    |
| uvel achat                                                                                                    | Historique                                                                                                    | achat                                                                            |                                                                           |                |                                           |                     |                                 |                          |                       |                  |                |                     |                         |
| Période 01                                                                                                    | 1.01.2019 au 3                                                                                                 | 1.12.2019                                                                        |                                                                           |                | 3                                         |                     |                                 |                          |                       |                  |                |                     |                         |
|                                                                                                    |                                                                                                    |                                                                                  |                                                                           |                | <u> </u>                                  |                     |                                 |                          | _                     |                  | _              |                     |                         |
|                                                                                                    |                                                                                                    |                                                                                  |                                                                           |                |                                           | ACHAT               |                                 |                          |                       |                  |                |                     | ഭദ്യ                    |
| .19                                                                                                    | Opération ID=                                                                                                  | A0000A1                                                                          |                                                                           |                |                                           |                     |                                 |                          |                       |                  |                |                     |                         |
| .19                                                                                                    | Date                                                                                                    | 17.04.2019                                                                       |                                                                           |                |                                           |                     |                                 |                          | Note                  |                  |                |                     |                         |
| .19                                                                                                    | Echeance                                                                                                    | dd.mm.yyyy                                                                       |                                                                           |                | $\bigcirc$                                |                     |                                 |                          |                       |                  |                |                     |                         |
| _                                                                                                    |                                                                                                    |                                                                                  |                                                                           |                |                                           |                     |                                 |                          |                       |                  |                |                     |                         |
| 3                                                                                                    | Date palemen                                                                                                   | eld mm                                                                           |                                                                           |                |                                           |                     |                                 |                          |                       |                  |                |                     |                         |
| 3                                                                                                    | Date palemen                                                                                                   | t dd.mm.yyyy                                                                     | B<br>FOLIPNII1                                                            |                |                                           |                     |                                 |                          |                       |                  |                |                     |                         |
| (19)<br>119                                                                                                    | Date paiemen<br>Fournisseur<br>Pièce                                                                           | fournisseur 2.                                                                   | EOURNI1)                                                                  |                |                                           |                     |                                 |                          |                       |                  |                |                     |                         |
| (19<br>1,19<br>1,19                                                                                                    | Date palemen<br>Fournisseur<br>Pièce<br>Ubellé                                                                 | K dd.mm.yyyy (<br>Fournisseur 2.(<br>ACH30                                       | EOURNII)                                                                  |                |                                           |                     |                                 |                          |                       |                  |                |                     |                         |
| (19)<br>(19)<br>(19)<br>(19)<br>(19)                                                                                                    | Date palemen<br>Fournisseur<br>Pièce<br>Libellé<br>Payé                                                        | Fournisseur 2.1<br>ACH30                                                         | n<br>FOURNITI                                                             |                |                                           |                     |                                 |                          |                       |                  |                |                     |                         |
| (19<br>(19<br>(19<br>(19<br>(19<br>(19)<br>(19)                                                                                                    | Date palemen<br>Fournisseur<br>Pièce<br>Libellé<br>Payé<br>Quick Code                                          | t dd.mm.yyy)                                                                     | B<br>FOURNIT]<br>Description                                              |                | Pris/Un.                                  | Quantité            | Τσιικ ΤΙ/Α                      | Non ded                  | нти                   | 94 TV            | A ND           | ТИА                 | тияс                    |
| (19<br>(19<br>(19<br>(19<br>(19)<br>(19)<br>(19)<br>(19)                                                                                                    | Date palement<br>Fournisseur<br>Pièce<br>Ubellé<br>Payé<br>Quick Code<br>[DOCUME]                              | t dd.mm.yyyy<br>Fournisseur 2 (<br>ACH30                                         | B<br>FOURNIT]<br>Description<br>Documentation                             |                | Prix/Un.<br>18,2500                       | Quantité<br>1,0000  | Taux TVA<br>EXPORT              | Non ded                  | HTV<br>18.25          | 94 714<br>5      | 4 ND<br>0,00   | 71/A<br>0,00        | Тияс<br>18,25           |
| 19<br>.19<br>.19<br>.19<br>.19<br>.19<br>.19<br>.19<br>.19<br>.19                                                                                                    | Date palement<br>Fournisseur<br>Pièce<br>Libellé<br>Payé<br>Quick Code<br>[DOCUME]                             | t dd.mm.yyy)                                                                     | EQUENII) Description Documentation                                        |                | Prix/Un.<br>18,2500                       | Quantité<br>1,0000  | Taux TMA<br>EXPORT              | Non ded<br>0,00<br>Total | HTV<br>18,25<br>18,25 | 94 714<br>5<br>5 | 4 ND<br>0,00   | <b>Т</b> ИА<br>0,00 | Тияс<br>18,25<br>18,25  |
| (19<br>(19<br>(19<br>(19<br>(19<br>(19<br>(19<br>(19)<br>(19)<br>(1                                                                                                    | Date paiemen<br>Fournisseur<br>Pièce<br>Lubellé<br>Payé<br>Quick Code<br>[DOCUME]                              | tt dd.mm.yyy) (<br>Foumisseur 2 (<br>ACH30                                       | Description<br>Decumentation                                              |                | Prix/Un.<br>18.2500                       | Quantité<br>1,0000  | Taux TVA<br>EXPORT              | Non ded<br>0,00<br>Total | HTV<br>18,25<br>18,25 | 94 714<br>5      | 4 ND<br>0,00   | Тия<br>0,00         | ТИАС<br>18.25<br>18.25  |
| (19)<br>(19)<br>(19)<br>(19)<br>(19)<br>(19)<br>(19)<br>(19)                                                                                                    | Date paiemen<br>Fournisseur<br>Pièce<br>Libellé<br>Payé<br>Quick Code<br>[DOCUME]                              | t dd.mm.yyy) (<br>Fournisseur 2 (<br>ACH30                                       | Description Decumentation                                                 |                | Pric/Un.<br>18.2500                       | Quantité<br>1,0000  | Taux TVA<br>EXPORT              | Non ded<br>0,00<br>Total | HTV<br>18,25<br>18,25 | 94 770<br>5      | 4 ND<br>0,00   | Тия<br>0,00         | 70AC<br>18,25<br>18,25  |
| (4)<br>119<br>119<br>119<br>119<br>119<br>119<br>119<br>11                                                                                                    | Date paiemen<br>Fournisseur<br>Pièce<br>Libellé<br>Payé<br>Quick Code<br>[DOCUME]<br>Ecriture Cor              | tt dd.mm.yyy) (<br>Fournisseur 2 (<br>ACH30<br>mptable info                      | Description Description Description Decumentation mmation Opérations liée | 0) Document(0) | Prix/Un.<br>18,2500<br>Actions Gestion(0) | Quantité<br>1,0005  | Taux TVA<br>EXPORT<br>Eliquette | Non ded<br>0,00<br>Total | HTV<br>18,25<br>18,25 | 94 770<br>5<br>5 | 4 ND           | <b>7</b> 14<br>0,00 | 70AC<br>18,25<br>18,25  |
| 119<br>119<br>119<br>119<br>119<br>119<br>119<br>119<br>119<br>119                                                                                                    | Date paiemen<br>Fournisseur<br>Pièce<br>Urbellé<br>Payé<br>Quick Code<br>Ecriture Cor<br>Becnarie              | nt dd.mmsyyy) (<br>Fournisseur 2  <br>ACH30<br>mptable Info                      | COURNIT Description Documentation mrnation Opérations liéer actioned      | 0) Document(0) | Prix/Un.<br>18.2500<br>Actions Gestion(0) | Quantité<br>1.0000  | Taux 714<br>EXPORT              | Non ded<br>0.00<br>Total | HTV<br>18,25<br>18,25 | 94 776<br>5      | 4 ND           | <b>7</b> 14<br>0,00 | 71/AC<br>18.25<br>18.25 |
| (19)<br>(19)<br>(19)<br>(19)<br>(19)<br>(19)<br>(19)<br>(19)                                                                                                    | Date palemen<br>Fournisseur<br>Pièce<br>Lubellé<br>Payé<br>Quick Code<br>[DOCUME]<br>Ecriture Col<br>Parcourir | nt dd.mmysys) (<br>Fournisseur 2  <br>ACH30<br>mptable Info<br>Aucun fichier sél | COURNIT  Description  Documentation  rmation  Operations live  ectionne.  | 0) Documera(0) | PriorUm.<br>18,2300<br>Actions Gestion(0) | Quantité<br>1,0000  | Taux TVA<br>EXPORT              | Non ded<br>0,00<br>Total | HTV<br>18,21<br>18,22 | 94 714<br>5<br>5 | 4 ND<br>0,00   | 71/A<br>0,00        | Тияс<br>18,25<br>18,25  |
| 4           1.19           .19           .19           .19           .19           .19           .19           .19           .19           .19           .19           .19           .19           .19           .19           .19           .19           .19           .19           .19 | Date palemen<br>Fournisseur<br>Pièce<br>Libelié<br>Payé<br>Quick Code<br>[DOCUME]<br>Ecriture Con<br>Parcourir | ACH30                                                                            | Description Description Decommentation rmation Operations liée ectionne.  | 0) Documere(0) | PriorUn.<br>18,2500<br>Actions Gestion(0) | Quantité<br>1.0006  | Taux TMA<br>DXPORT<br>EDquette  | Non ded<br>0,00<br>Total | HTV<br>18,25<br>18,25 | 94 7W<br>5<br>5  | 4 ND           | 714<br>0,00         | тияс<br>18,25<br>18,25  |
| (19)<br>(19)<br>(19)<br>(19)<br>(19)<br>(19)<br>(19)<br>(19)                                                                                                    | Date palemen<br>Fournisseur<br>Pièce<br>Libellé<br>Payé<br>Quick Code<br>[DOCUME]<br>Ecriture Col<br>Parcourir | ALCH30                                                                           | Description Description Decumentation mutation Operations likes ectionnel | 0) Document(0) | Principa<br>18,2500<br>Actions Gestion(0) | Quantité<br>1,000   | Taux THA<br>EXPORT              | Non ded<br>0,00<br>Total | нти<br>18,21<br>18,22 | 94 774<br>5<br>5 | 4 ND<br>0,00   | <i>TVA</i><br>0.00  | 704C<br>18,25           |

Vous pouvez avoir ce genre de résultat ou vous pouvez vous contenter de seulement changer la couleur du dossier ((2)En-tête dossier).

|                            | Vente / Recette      | e Achat             |                        |               |
|----------------------------|----------------------|---------------------|------------------------|---------------|
| Nouvelle vente Hist        | orique vente         |                     | CLIENT                 | \$ <b>8</b> ) |
| Période 01.06.2020         | au 30.06.2020        | Nom                 | Client 2               | 18:22         |
|                            |                      | Personne de contact |                        |               |
| heicher Q Recherche        | ×                    | Porte Comptable     | 4000005                |               |
| Date 🗸 🔺 Echean            | ce 🗸 🔺 Paiement 🗸    | roste comptable     | 400000                 |               |
| 5.06.20                    | 05.06.20             | numéro de tva       |                        |               |
|                            |                      | Adresse             |                        |               |
| 3.06.20                    | 13.06.20             | code postal         |                        |               |
|                            |                      | ville               |                        |               |
| 4.06.20                    |                      | pays                |                        |               |
| 4.06.20                    |                      | téléphone           |                        |               |
|                            |                      | email               |                        |               |
| 7.06.20                    |                      |                     |                        |               |
| otal                       |                      | Gestion stock       | Ľ                      | <u> </u>      |
| ayé                        |                      | Société             | ×                      | ٩             |
| on payé                    |                      | Ouick Code O        | CLIENT1                |               |
| lise à jour paiement Coche | r tous Décocher tous | Actif               | •                      |               |
|                            |                      |                     |                        |               |
| kport vers CSV.            |                      |                     | Fermer Sauver Historic | ue.           |

### **Opérations**

Possibilité d'agrandir le libellé d'une Ø opération EUR 🗸 1 🗷 Résumé de l'opération pour Vente et achat a ligne Clef Efface détail 48,40 EUR été déplacé à droite tion Analytique Vé Totaux Facture Dépôt Modèle Extourne Action gestion 
 Total HTVA 40,00

 TVA 21%
 8,40

 Total TVA
 8,40

 Total TVAC
 48.40
 Ajoutez une pièce justificative Parcourir... Aucun fi Numero de bon de commande : Autre information : Journaux peuvent être configurés pour que Periode Plan Com aiement TVA Devises Autre Taxe Poste Ecriture prédefinie jour Type de journal Nom journal Uniquement note de débit ou cré Utilisation des quantités ACH les opérations n'aient pas de colonne pour Acha CFGLED la quantité Minimum de lignes à affiche tous les achats, factures reçues, notes de crédi otes de frais réfixe code interne réfixe pièce justificative **()** Dernière pièce numérotée 🛈 × ۹ + Fournisseur Ajout d'une note, depuis la saisie d'une opération, pour Numéro Pièce ACH64 les opérations de vente , d'achat ou diverse

| Libellé 🛈                           |                 | ] 0 |
|-------------------------------------|-----------------|-----|
| Note 📄                              |                 |     |
| Devise                              | EUR ~ 1 🗷       |     |
|                                     | NOTE            | 8   |
| Détail ai <mark>C</mark>            | eci est un test |     |
| Code 🛈                              |                 | va① |
| ×                                   |                 |     |
| Total                               |                 |     |
| Actualiser                          | Fermer Sauve    |     |
| Code ()<br>X<br>Total<br>Actualiser | Fermer Sauve    | va@ |

#### **Détail opération**

Dans les historiques de poste comptable , on peut cliquer sur le qcode pour avoir la fiche.

|                      |               |              |         |        | 4000005 CLIENT 2                  |
|----------------------|---------------|--------------|---------|--------|-----------------------------------|
| ltre rapide 🔍 Recher | rche          | ×            |         |        |                                   |
| Date                 | Plèce         | Code         | Interne | Tiers  | Description                       |
| 02.01.19             | V19-1         | CLIENT1      | V0000AE |        | Vente Service                     |
| 02.02.19             | BP19-2        | CLIENT1      | F00011F | BANQUE | compte : banque privée a Client 2 |
| 24.04.19             | VEN16         | CLIENT1      | V0000A9 |        | Déplacement                       |
| 2019                 |               |              |         |        |                                   |
| solde débiteur       |               | 3.52.        | 86      |        |                                   |
| ermer Export CSV     | Export PDF Au | tre exercice | 2019    | ~      |                                   |

#### Ces étiquettes seront visibles dans l'historique

| Pério    |           |                    |                          |                |                           |
|----------|-----------|--------------------|--------------------------|----------------|---------------------------|
| hercher  | Recherche | × [1               | ]·2 →                    |                |                           |
| Date▼    | ▲ Pièce▼  | Journal            | ▲ Tiers▼                 | n° interne     | ▲ Description▼            |
| )1.01.20 | ODS59     | Opération Diverses |                          | <u>000045C</u> | Ecriture d'ouverture 2020 |
| 9.01.20  | ACH52     | Achat              | FOURNI1 (Fournisseur 2.) | A000301        | Documentation Etiquette   |
| 9.01.20  | ACH57     | Achat              | FOURNI1 (Fournisseur 2)  | A000249        |                           |
| ?7.01.20 | ACH53     | Achat              | FOURNI1 (Fournisseur 2)  | A000305        | Documentation Etiquette   |
| 7.01.20  | ACH54     | Achat              | FOURNI1 (Fournisseur 2)  | <u>A000411</u> |                           |
| 9.01.20  | ACH58     | Achat              | FOURNI1 (Fournisseur 2)  | A000412        |                           |
| 30.01.20 | ACH59     | Achat              | FOURNI1 (Fournisseur 2)  | A000413        |                           |
| 30.01.20 | ACH61     | Achat              | FOURNI (Fournisseur 1)   | A000418        | ACH-1 Etiquette           |
| 30.01.20 | ACH62     | Achat              | FOURNI (Fournisseur 1 )  | A000419        | ACH-1                     |
| 30.01.20 | ACH63     | Achat              | FOURNI1 (Fournisseur 2)  | <u>A00041A</u> | ACH1 Dollar - Bq Dollar   |
| 30.01.20 | ACH63     | Achat              | FOURNI1 (Fournisseur 2)  | <u>A00041A</u> | ACH1 Dollar - Bq Dollar   |

#### Gestion

Modernisation du menu contact, en cliquant sur l'e-mail, il sera proposé

d'envoyer un e-mail , pour le téléphone et le <sup>Cherche</sup> Recherche Catégorie : Société : recherche mobile, il sera proposé de choisir

l'application pour passer un appel, sous Linux/KDE typiquement Kdeconnect. Dans la colonne e-mail, on peut avoir plusieurs emails séparés par une virgule

| Si vous n  | nodifiez un contact | t, il faut recharger la | page pour v | voir les cha | ngements        |           |          |
|------------|---------------------|-------------------------|-------------|--------------|-----------------|-----------|----------|
| 1]-2       | 3 →                 |                         |             |              |                 |           |          |
| Code       | Nom                 | Prénom                  | Société     | Mobile       | email           | Téléphone | Fax      |
|            | Contact 1           | PrénomC1                |             |              | info@noalyss.eu | Phone 1   |          |
| <u>C10</u> | Contact 10          | PrénomC10               |             | TP10         | Phone 100       | Phone 10  | Phone 10 |
| ~**        | - · · · · ·         | D (                     |             | TRAA         | DI 44 <b>0</b>  | DI 44     | DI 44    |

Les commentaires, ainsi que les descriptions supportent maintenant la mise en forme du texte

| N° document   | 2                                       | Date                | 05.03.2018        |                          |                       |           |  |
|---------------|-----------------------------------------|---------------------|-------------------|--------------------------|-----------------------|-----------|--|
| Reference     | COURRI6-1                               | Heure               |                   | Actions concernées       | Opérations concernées | Dépendant |  |
| Туре          | Courrier                                | Date limite         | 05.03.2018        | Principal05.03.2018 test | (COURRI6-1)           |           |  |
| Destinataire  | <b>a</b> ×                              | Etat                | A faire v         |                          |                       |           |  |
| Contact       | <b>q</b> ×                              | Priorité            | Normale v         |                          |                       |           |  |
| VideoConf     | Salle de réunion                        | Groupe Gestion      | Administrateur    | ~                        |                       |           |  |
| Créer une nou | velle fiche                             | Dossier / Etiquette | e Ajout étiquette |                          |                       |           |  |
| test          |                                         |                     |                   |                          |                       |           |  |
| Descri        | ption                                   |                     |                   |                          |                       |           |  |
| ddd           |                                         |                     |                   |                          |                       |           |  |
| Comm          | entaire                                 |                     |                   |                          |                       |           |  |
| Free Circ.    | Free Freeling - Free Freeze - D. 7 11 C | X                   |                   | - An                     |                       |           |  |
| Font Size     | Font Family.  Font Forma  D I           |                     |                   | - 70                     |                       |           |  |
|               |                                         |                     |                   |                          |                       |           |  |
|               |                                         |                     |                   |                          |                       |           |  |
|               |                                         |                     |                   |                          |                       |           |  |
| L             |                                         |                     |                   |                          |                       |           |  |

#### **Autres**

• Amélioration compatibilité testé de la version PHP 7.4 à PHP 8.2

- export des pièces, elles seront renommées et commenceront par le numéro de pièce,
- bouton « Recherche fiche » à changer, et permet maintenant d'ajouter des fiches,
- PostgreSQL supporté et testé de 10 à 14

#### **Extension**

Toutes les extensions ont été à Noalyss 9.1

#### **TOOLS Outils comptables**

Depuis l'extension TOOLS, il est possible de mettre une étiquette sur plusieurs opérations en une seule fois

| Vération       Pièce       Export         Dans le journal (nov des journau)       Et compris entre les date (01.01.2020) (a) et (01.12.2020) (b) et (01.12.2020) (b) et (01.12.2020) (c) (c) (c) (c) (c) (c) (c) (c) (c) (c                                                                                                    |   |
|----------------------------------------------------------------------------------------------------|---|
| Dans le journal (drex des journal)<br>Et Compris entre les date (d 1.01.2020) (e) et (31.12.2020) (e)<br>Et palement compris entre les date (O dattimityyy) (e) et (dattimityyy) (e)<br>Et contenant dans le libellé, pièce justificative ou n° interne<br>Et compris entre les montants (e) et (e) (e)<br>Et utilisant la fiche (quick code) (e)<br>Et utilisant le poste comptable(f) (e)<br>Et utilisant le poste comptable(f) (e)<br>Et at Toutes v                                                                                                    |   |
| Et Compris entre les date (n.1.2020) et st.1.2.2020 et st.<br>Et paiement compris entre les date O (st.1.1.2020) et st. (st.2.2020) et st.<br>Et contenant dans le libellé, pické justificative our n' interne<br>Et compris entre les montants (st. o et st. o et st |   |
| Et paiement compris entre les date O (daturna yyy) (m) et (daturna yyy) (m)<br>Et contenant dans le libellé, pièce justificative ou n° interne<br>Et compris entre les montants (x) (0) et (a) (0)<br>Et utilisant la fiche (quick code) (x)<br>Et utilisant la fiche (quick code) (x)<br>Et utilisant le poste comptableO (x)<br>Et utilisant le poste comptableO (x)<br>Et at (Toutes                                                                                                    |   |
| Et contenant dans le libellé, pièce justificative ou n° interne<br>Et compris entre les montants X 0 et a 0<br>Et utilisant la fiche (quick code) X 0<br>Et utilisant le poste comptable© X 0<br>Et utilisant le poste comptable© X 0<br>Etat Toutes v                                                                                                    |   |
| Et compris entre les montants 🛛 0 et 📄 0<br>Et utilisant la fiche (quick code) 🖄 🔍 🔍<br>Et utilisant le poste comptable© 🖄 🔍<br>Etat Toutes 🗸                                                                                                    |   |
| Et utilisant la fiche (quick code)<br>Et utilisant le poste comptable<br>Et utilisant le poste comptable<br>Etat Toutes ~<br>TAG                                                                                                    |   |
| Et utilisant le poste comptable@                                                                                                    |   |
| Et utilisant le poste comptable Comptable Comp       |   |
| Etat Toutes V                                                                                                    |   |
| TAG                                                                                                    |   |
|                                                                                                    |   |
| Recherche<br>Change poses compable<br>Change cherche Change incherche<br>Change poses compable Change incherche                                                                                                    |   |
| Tag Description                                                                                                    |   |
| Ajout d'étiquettes Esquette X. Premier tag                                                                                                    |   |
| Enlever des étiquettes Etiquette X                                                                                                    |   |
| Enlever toutes les étiquettes des docun                                                                                                    |   |
| Valder                                                                                                    |   |
|                                                                                                    |   |
| 30.01.20 A000/13 ACH59 Achat Documentation                                                                                                    |   |
| ALIAL DULUIRINGUUI                                                                                                    | _ |

#### **IMPBANK Import Banque**

Importation de fichiers CSV de la banque

support unicode - latin 1

Enlève le statut d'erreur afin de revérifier

#### **TRANSFORM Transforme liste assujetti en XML**

Amélioration d'utilisation

correction de bug

#### **TVA déclaration TVA belge**

Amélioration des écritures pour purger les comptes de TVA